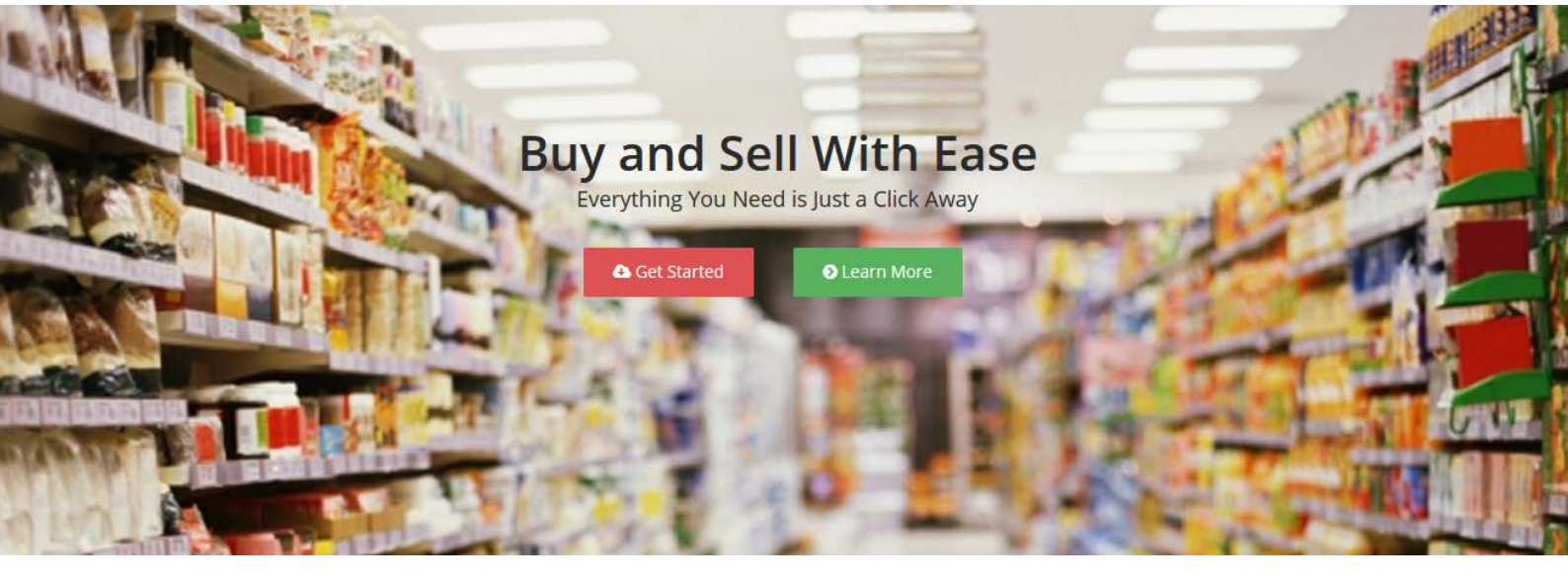

# PHEEGOH

USER'S MANUAL

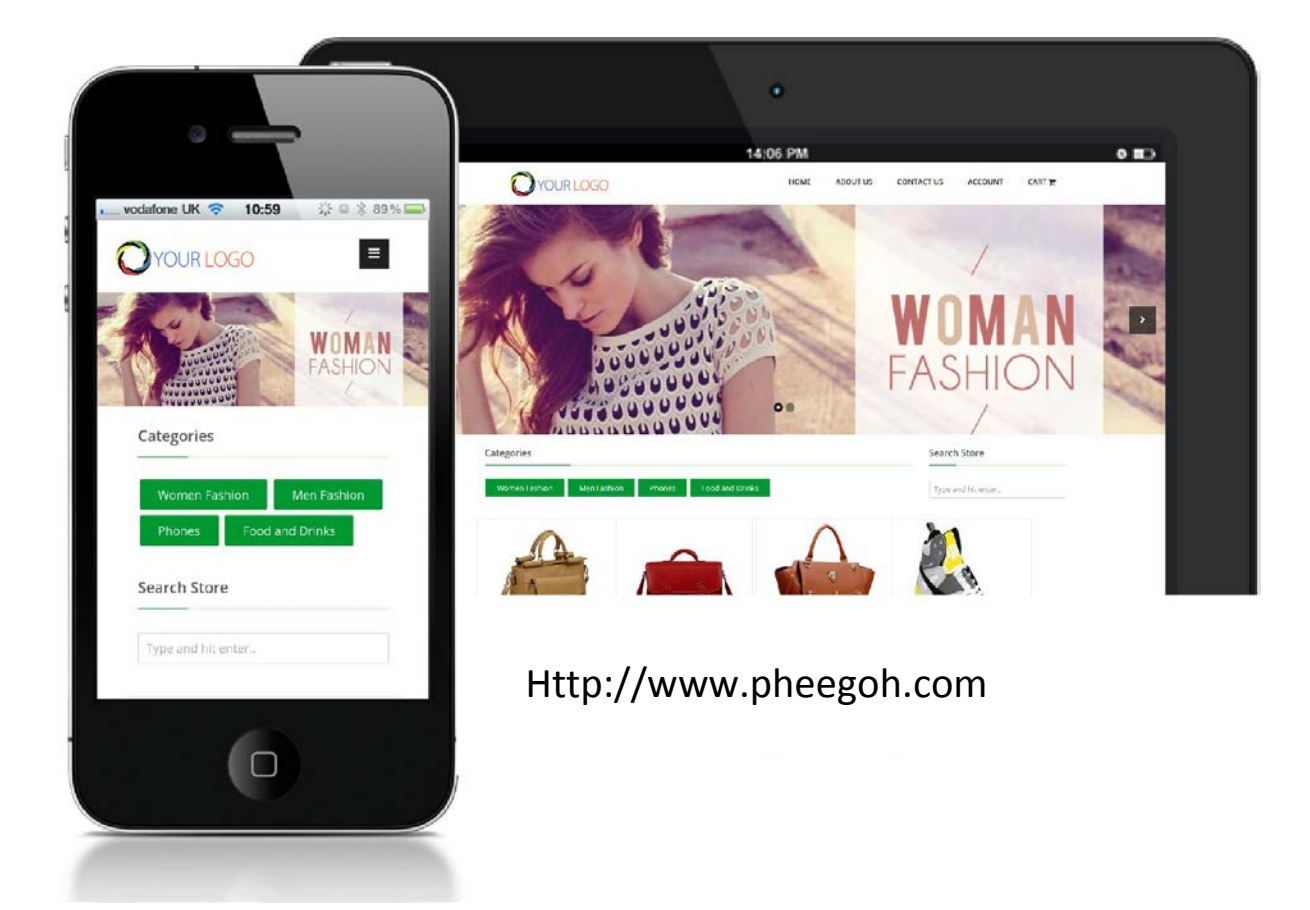

#### TABLE OF CONTENT

|                                      | Page |    |
|--------------------------------------|------|----|
| Introduction                         |      | 3  |
| Why Pheegoh?                         |      | 3  |
| Setting Up Your Store                |      | 4  |
| Managing Multiple Stores             |      | 4  |
| Your Admin Menu                      |      | 4  |
| I have Created My Store. What Next ? |      | 5  |
| Adding Product Attributes            |      | 11 |
| Portfolio                            |      | 12 |
| Promo Coupons                        |      | 13 |
| Receiving And Addressing Orders      |      | 14 |
| Homepage Banners and Store Logos     |      | 15 |
| The Affiliate Program                |      | 16 |

## INTRODUCTION

Pheegoh.com is a portal where business owners can create and host their online stores and receive orders without delay, keeping their businesses open 24 hours a day, 365 days a year. It also serves as an online mall for buyers to shop from each of the stores.

The portal features a much more personalized effect for each seller, giving the appearance of a personal website as it hosts the complete basic features of a professional e-commerce website.

#### Why Pheegoh?

Pheegoh offers a complete content management system that gives the store owner full administrative access to make any change on his/ her web store through its very flexible portal. A few noted benefits are listed below:

- It takes less than 2 minutes to set up.
- No technical or design experience required.
- No maintenance burden or hosting costs.
- Secure data in the hands of well grounded professionals.
- 24/7 customer service to put you through.
- Responsive Design (i.e it is accessible from any device tabs, pc or mobile).
- Unlimited upload limit (No quota to hard drive space consumed).
- No transaction fee.
- unlimited number of products (No quota to number of items in store).
- Generate promo and discount codes.
- Create social links for store-front.
- Broadcast messaging to registered customers (Useful for store news and updates).
- Declare delivery parameters (including COD, Home delivery and Park delivery options).
- Change store theme.
- Manage inventory (item categories & attributes, extra images).
- Automatic stock update and alerts.
- Upload homepage sliders/banners and logo.
- Set store information (FAQ, Delivery info, Terms & conditions, 'About us' page, Contact Page).
- Store front displays store owner's phone and BBM Pin on every page of the store.
- Email alerts (for both store owners and their customers).
- Easy subscription process in form of bank transfer, subscription code or online payment.

## SETTING UP YOUR STORE FRONT

Setting up your store is easy. Your store will appear as a subdirectory on Pheegoh's portal (i.e www.pheegoh.com/yourStoreName) so we suggest that you keep your store links short and simple for it to remain easily accessible to your customers.

An example is www.pheegoh.com/kemiBeads (where the store link is 'kemiBeads').

#### Managing Multiple Stores

A user can create more than one store under one account. This is a very useful feature for individuals who earn a living from managing the online presence of various stores and this can be achieved without any interference. This means Mr. X can actually sell products for Store A, Store B and Store C while all three stores pay Mr. X an agreed fee for helping them sell their products.

#### Your Admin Menu

- MY STORES This showcases all stores listed under your account.
- ADD NEW STORE This is a link leading to a form to add an extra store to your account.
- LOG OUT- A link to log out your current account.
- **HELP** This menu links you to (a) download product manual, (b)Pheegoh contact page.
- **DASHBOARD** The dashboard is an overall glance of all the events in your store. It alerts the store owner about pending orders, subscription status, items running out of stock, tips, recent orders, most viewed items, and most sold items.
- **SUBSCRIBE** This menu leads the store owner to make necessary payments to keep the store running.
- **MODULES** The modules menu envelopes a number of other links that serve as the administrator / site owner's tools. These 'tools' are described below:
  - 1. Add New Item (To add a new item / product to your store).
  - 2. Stock Inventory (A list of all your products).
  - 3. **Homepage banner** (Upload or change your store homepage banner. The homepage banner is a landscape-sized image that covers the full width of the screen, usually meant to convey a message or used as some form of advertisement on the store).
  - 4. Store Logo (Upload a logo that represents your business).
  - 5. **Item Categories** (Create categories to group your products and make them found easily in your store).
  - 6. **Delivery Settings** This is where you declare which states your business deliver items to, cash on delivery options and the prices of home or park delivery.
  - 7. **Promo Coupons** Generate coupon codes to offer discount to your registered customers.

- 8. **Store Information** All your store details such as delivery information, FAQ, terms and conditions, what your store is about, phone numbers, social links etc can be stored and modified here.
- 9. Store theme Switch your store theme to a color that matches your brand.
- 10. **Customers** This menu links you to your list of registered customers. You can also send a broadcast message to all your customers here.
- 11. **Orders** This menu links you to all orders made on your store. This is where you take the orders and update their process status in order to keep the buyer informed.
- 12. **Portfolio** This menu links you to the option of creating an online portfolio for your services.
- ACCOUNT The Account menu links you to either reset your password or log out of your admin portal.

#### I HAVE CREATED MY STORE. WHAT NEXT?

After setting up your store, it immediately goes live (i.e it becomes accessible to any visitor that knows your store link). Delivery parameters are automatically generated on your behalf for all states but you may edit delivery costs for each state or else it will be assumed to be free by your buyers. (Navigate to MODULES >DELIVERY SETTINGS).

If your store settings are incomplete, , your store-front (i.e the part visible to visitors/customers) will remain in maintenance mode until you set at least one parameter and update your store information. Keep in mind that visitors don't have access to your admin portal. They can't see your admin content and they can only access your store-front.

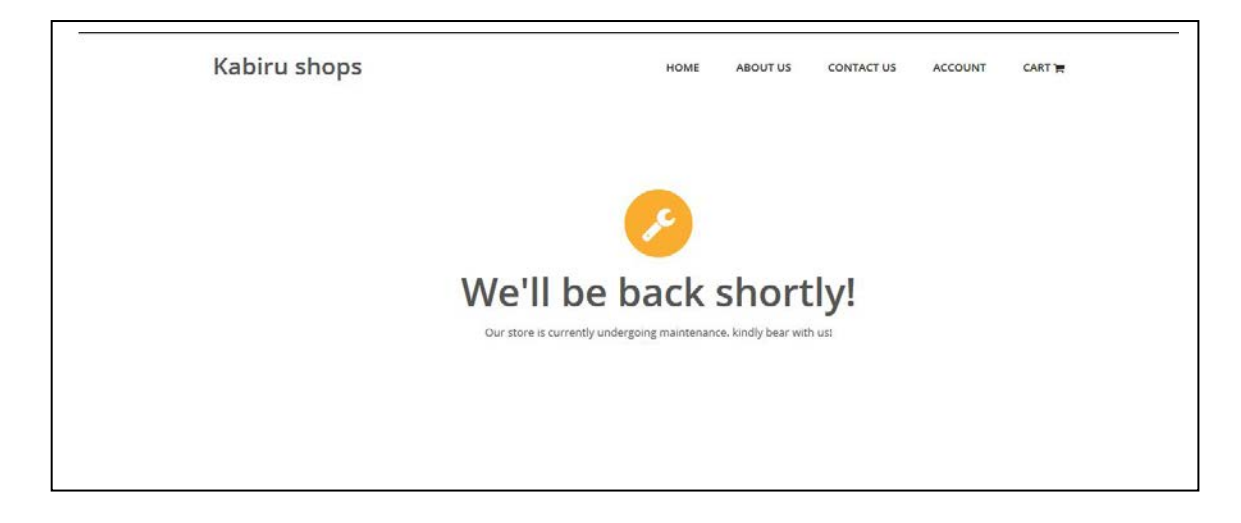

(Store front with no delivery parameter or missing necessary store information will be automatically switched to maintenance mode)

### Step 1 - Select A Store To Manage

Your first step will be to click on <Manage Store> to navigate to your admin dashboard. Here you will find alerts notifying you about your subscription status as well as a request to submit details for your store information and delivery parameters.

| Dashboard                                                                                                    |                                                                                                    | Add New Item                                                                                                   |  |
|----------------------------------------------------------------------------------------------------|----------------------------------------------------------------------------------------------------|----------------------------------------------------------------------------------------------------|--|
| Store, products and sales information at a glance.                                                                                                    |                                                                                                    | Homepage Banner<br>Store Logo                                                                                  |  |
| adebare stores   Preview Store                                                                                                    |                                                                                                    | Item Categories Delivery Settings                                                                              |  |
| Alerts          A Items Out Of Stock         You have run out of stock on some items. Click here to address these issues.         A Pending Orders         Click here to address all pending orders. | <ul> <li>TIP</li> <li>Promote your products It<br/>links to them on faceboo<br/>Whatsapp, BBM etc.</li> <li>How? Click 'preview storm<br/>navigate to your store for<br/>any preferred item (or ca<br/>the link from the top of )</li> </ul> | Promo Coupons<br>Store Information<br>Store Theme<br>Customers<br>Orders<br>ategory) and copy<br>your browser. |  |
| Products and Sales                                                                                                    |                                                                                                    |                                                                                                    |  |
| Recent Orders Most Viewed Most Sold                                                                                                    |                                                                                                    |                                                                                                    |  |

(Sample dashboard with notifications)

#### Step 2 - Update Store Information

Your store information is very crucial as it reflects your details to all your customers and site visitors alike. Since customers may likely contact you for enquiries, the store information section helps you to deal with all aspects in this area. This section also stores your bank information which is displayed to your buyers during purchase.

Fill up the fields and click 'save'.

| Store Information                                                                      |                                                                                                    |                                                                                                    |                                                    |                                                   |                                   |                                             |   |
|----------------------------------------------------------------------------------------|----------------------------------------------------------------------------------------------------|----------------------------------------------------------------------------------------------------|----------------------------------------------------|---------------------------------------------------|-----------------------------------|---------------------------------------------|---|
| Enlighten your customers. Keep them co                                                 | onnected and informed.                                                                                                    |                                                                                                    |                                                    |                                                   |                                   |                                             |   |
| adebare stores   <b>Preview Store</b>                                                  |                                                                                                    |                                                                                                    |                                                    |                                                   |                                   |                                             |   |
| Astrixed areas are compulsory. Please keep                                             | o your admin passwords saf                                                                                                   | e, in order to avoid alteratio                                                                                                    | on of these de                                     | tails.                                            |                                   |                                             |   |
| Store / Company Information (For the 'A                                                | bout Us' Page)*                                                                                                    | Contact E-Mail                                                                                                    | Phone                                              | Line 1*                                           | Phone I                           | ine 2                                       |   |
| We sell ankara bags and shoes.                                                         |                                                                                                    | adebare@gmail.com                                                                                                    | 0803                                               | 8175312                                           | 08055                             | 531737                                      |   |
| The quick black fox jumped over the lazy o<br>jumped over the lazy dog The quick black | uick black fox jumped over the lazy dog The quick black fox<br>ed over the lazy dog The quick black fox jumped over the lazy |                                                                                                    |                                                    | Twitter                                           | Page URL                          |                                             |   |
| dog The quick black fox jumped over the l                                              | azy dog The quick black                                                                                                    | http://facebook.com/                                                                                                    | mystore                                            | http://t                                          | witter.com/you                    | irpage                                      |   |
| lazy dog .<br>and that's what makes us awesome.                                        | ack tox jumped over the                                                                                                    | Google+ URL                                                                                                    |                                                    | Blackbe                                           | rry Pin                           |                                             |   |
|                                                                                        | .6.                                                                                                    | http://google.com/f                                                                                                    |                                                    | 2BDEF5                                            | 56                                |                                             |   |
| Bank Account / Payment Information *                                                   | Additional Deliver                                                                                                    | y Information                                                                                                    |                                                    | Store / Office                                    | e Address                         |                                             |   |
| Debbie's Jewelry<br>Kingston Bank<br>2046820538                                        | The quick black fo<br>black fox jumped<br>jumped over the la<br>the lazy dog The q<br>The quick black fo                     | x jumped over the lazy dog Th<br>over the lazy dog The quick bla<br>azy dog The quick black fox ju<br>uick black fox jumped over the<br>x jumped over the lazy dog . | e quick<br>ack fox<br>mped over<br>e lazy dog<br>: | 124, <u>Oluseg</u><br>Magodo - Is<br>Lagos, Niger | un Ogundana /<br>eri<br>ria.      | Ave.                                        |   |
| Frequently Asked Questions                                                             | Store                                                                                                    | e Terms and Conditions                                                                                                    |                                                    |                                                   |                                   |                                             |   |
| 1. how long does delivery take?<br>Delivery takes 2-4 working days                     | <h3<br>The<br/>quid</h3<br>                                                                                                  | PTerms 1<br>quick black fox jumped over t<br>k black fox jumped over the la                                                                                          | he lazy dog Th<br>azy dog The qu                   | e quick black fox<br>iick black fox jum           | jumped over tl<br>ped over the la | n <mark>e l</mark> azy dog Th<br>zy dog The | e |

(Store information page)

#### Step 3 - Add Delivery Parameters

This module saves you a lot of time spent on explaining delivery charges based on location to customers. Navigate to MODULES > DELIVERY SETTINGS, click on 'edit settings' button to edit the delivery information then fill the fields with how much you wish to charge for both park or home delivery in each state. You can also choose which states to accept cash on delivery, which has been disabled by default.

If the delivery pattern does not fully work for you, you can insert your own additional information in the field below. This information will be displayed to buyers during checkout and also available on your storefront's delivery information page.

| Your Logo                                                 | MY STORES                              | DASHBOARD SUBSCRI              | BE MODULES ACCOUNT | HELP |
|-----------------------------------------------------------|----------------------------------------|--------------------------------|--------------------|------|
| Edit Delivery Setti<br>Define your delivery costs to your | ngs<br>customers across the country ba | sed on their location and syst | em of delivery.    |      |
| Nasad Stores   Preview Store                              |                                        |                                |                    |      |
| Edit the settings as it suits you                         |                                        |                                |                    |      |
| Automatic Settings                                        |                                        |                                |                    |      |
| State                                                     | Cash on Delivery                       | Home Delivery (Ħ)              | Park Delivery (Ħ)  |      |
| Abuja FCT                                                 | no 🗸                                   | 0                              | 0                  |      |
| Abia                                                      | no 🛩                                   | 0                              | 0                  |      |
| Adamawa                                                   | no 🛩                                   | 0                              | 0                  |      |
| Akwa Ibom                                                 | no 🗸                                   | 0                              | 0                  |      |
| Anambra                                                   | no 🛩                                   | 0                              | 0                  |      |
| Bauchi                                                    | no 🛩                                   | 0                              | 0                  |      |
| Bayelsa                                                   | no 🛩                                   | 0                              | 0                  |      |
|                                                           |                                        |                                |                    |      |

| Zamfara no 🗸 0 0 | Zamfara no 🗸 0 | Zamfara no V 0 0                                  | Your Logo | MY STORES | DASHBOARD | SUBSCRIBE | MODULES | ACCOUNT | HELP |  |
|------------------|----------------|---------------------------------------------------|-----------|-----------|-----------|-----------|---------|---------|------|--|
|                  |                | Additional Delivery Information (Manual settings) | Zamfara   | no 🗸      | 0         |           |         | 0       |      |  |
|                  |                | Additional Delivery Information (Manual settings) | Zamiara   | no v      | 0         |           |         | U       |      |  |

| Outside Lagos = 3000                                                                     |  |
|------------------------------------------------------------------------------------------|--|
| Mowe, IDato = 2000                                                                       |  |
| We charge based on weight. N5,000 per kg. so if you're buying 6 thats N5,000 x6 =N30,000 |  |
|                                                                                          |  |
|                                                                                          |  |
|                                                                                          |  |
|                                                                                          |  |

#### Step 4 - Add Product Categories

Each of your products must belong to a category. This helps your products to be properly indexed and your customers can easily find them.

You can navigate to this page through MODULES > ITEM CATEGORIES

|                                                | MY STORES              | DASHBOARD         | SUBSCRIBE         | MODULES | ACCOUNT  | HELP |  |
|------------------------------------------------|------------------------|-------------------|-------------------|---------|----------|------|--|
| em Categories                                  |                        |                   |                   |         |          |      |  |
| order to help your customers locate your proc  | ducts easily, each ite | em must belong to | a category.       |         |          |      |  |
| adebare stores   <b>Preview Store</b>          |                        |                   |                   |         |          |      |  |
|                                                |                        | _                 |                   |         |          |      |  |
| Add New Category                               |                        | Availa            | ole Categories    |         |          |      |  |
| (e.g Women Fashion, Laptops, Phones & Gadgets) |                        | Men F             | ashion            |         | [Delete] |      |  |
|                                                |                        | Food              | ituff             |         | [Delete] |      |  |
| Phones and Gadgets                             |                        | Wome              | n Fashion         |         | [Delete] |      |  |
| Add Category                                   |                        | Body              | Fream and Lotions |         | [Delete] |      |  |
|                                                |                        | Cerea             |                   |         | [Delete] |      |  |
|                                                |                        |                   |                   |         |          |      |  |
|                                                |                        | Cars              |                   |         | [Delete] |      |  |

| © Pheegoh Stores. Powered by Pheegoh | Home | Affiliates | Terms of Use | Disclaimer | Help | Logout |
|--------------------------------------|------|------------|--------------|------------|------|--------|
| © Pheegon Stores. Powered by Pheegon | Home | Annates    | Terms of Ose | Discialmen | пер  | Logout |

#### STEP 5 - ADD NEW ITEMS TO STORE

Now that you have your categories in place, you can proceed by uploading your products. Add your product name and other details of the product , then select the item's image from your system or device.

Make use of clear images preferably with white background. Make sure the size is as low as possible within its best quality.

Keep in mind that the higher the size (in kilobytes) of your image, the slower your page loads.

|                                                                  |                           | MY STORES                                                                                                    | DASHBOARD        | SUBSCRIBE     | MODULES      | ACCOUNT    | HELP |        |
|------------------------------------------------------------------|---------------------------|----------------------------------------------------------------------------------------------------|------------------|---------------|--------------|------------|------|--------|
| Add New Ite<br>Stock up your inventory<br>adebare stores   Previ | Y with new items within m | ninutes.                                                                                                    |                  |               |              |            |      |        |
| Item Name: *                                                     |                           | Category: *                                                                                                    | ategory 🗸        |               |              |            |      |        |
| Price: *                                                         | Quantity: *               | Photo (200                                                                                                    | 0kb max): *      |               |              |            |      |        |
| Describe the item briefly:                                       |                           | <u> <u></u><u></u><u></u><u></u><u></u><u></u><u></u><u></u><u></u><u></u><u></u><u></u><u></u><u></u><u></u><u></u><u></u><u></u><u></u></u> | i No me selecco. |               |              |            |      |        |
| Save Details                                                     |                           |                                                                                                    |                  |               |              |            |      |        |
|                                                                  |                           |                                                                                                    |                  |               |              |            |      |        |
|                                                                  |                           |                                                                                                    |                  |               |              |            |      |        |
| © Pheegoh Stores. Powere                                         | d by Pheegoh              |                                                                                                    | Но               | me Affiliates | Terms of Use | Disclaimer | Help | Logout |

When adding new items, try as much as possible to be descriptive with your item names. Avoid using short, vague names or titles. Descriptive titles will give your audience a better understanding of the product at a glance. This will also be an advantage when visitors stumble upon your products online.

For example, if you sell hair extensions (weavon), avoid using a product name like "weavon for sale". Instead, use a more descriptive name like "Remy Brazilian Hair".

## Adding Product Attributes

Sometimes you may wish to add a more descriptive feature to distinguish your products in situations where one item has more than one possible feature or attribute (e.g color, size, volume etc). Adding an attribute enables the buyer to pick a choice out of your given list. Therefore, after saving your "Remy Brazilian Hair", simply add an attribute from the preview page. So your attribute for "Remy Brazilian Hair" can be "Size 16 - Black". Select the quantity available for that attribute and click on 'Save Attribute' to attach your new attribute to your product.

On this same page, you can add more images of that same product. Please keep the upload size limitations and impact of uploading 'heavier' images in mind.

|                                                                          | MY STORES                                                       | DASHBOARD                   | SUBSCRIBE | MODULES                                                                                                 | ACCOUNT                                                                                | HELP                                |         |
|--------------------------------------------------------------------------|-----------------------------------------------------------------|-----------------------------|-----------|----------------------------------------------------------------------------------------------------|----------------------------------------------------------------------------------------|-------------------------------------|---------|
| Modify Item Details<br>Add attributes if your item is available in vario | us sizes, colors etc.                                           |                             |           |                                                                                                    |                                                                                        |                                     |         |
| adebare stores   Preview Store                                           |                                                                 |                             |           |                                                                                                    |                                                                                        |                                     |         |
| Beautiful Bag by Sherri Odu                                              | san                                                             |                             |           |                                                                                                    |                                                                                        |                                     |         |
|                                                                          | Item Name:<br>Beautiful Bag by<br>Category: Wome<br>Description | Sherri Odusan<br>en Fashion | ~         | Add Attribu<br>(Note that if ad<br>used to stipular<br>order processe<br>Attibute value<br>Type value h | ites<br>Ided, quantity of at<br>te how much is left<br>s)<br>(e.g Size 14 - Red<br>ere | ttributes will be<br>in stock durin | e<br>Ig |
|                                                                          | Price (₦):<br>3000.00                                           |                             | a         | Quantity availa<br>Save Attrib                                                                          | able for this type:<br>ute                                                             |                                     |         |
|                                                                          | Quantity: 5                                                     |                             |           |                                                                                                    |                                                                                        |                                     |         |
| Photo 2.<br>Add photo (500kb Max):<br>Browse<br>No file selected.        | Save Chang                                                      | ges                         |           |                                                                                                    |                                                                                        |                                     |         |

#### Portfolio

This module comes to use if you also offer services and you want a gallery to showcase your works / projects. This comes in handy for designers, makeup artists, architects and many other fields of work. Add new by going through MODULES > PORTFOLIO

| Your Logo                                                                                                    | MY STORES                                                       | DASHBOARD           | SUBSCRIBE          | MODULES                      | ACCOUNT | HELP |  |
|----------------------------------------------------------------------------------------------------|-----------------------------------------------------------------|---------------------|--------------------|------------------------------|---------|------|--|
| Update Portfolio<br>Add previous jobs / projects you've done to                                                                                                   | o your portfolio.                                               |                     |                    |                              |         |      |  |
| Nasad Stores   Preview Store                                                                                                    |                                                                 |                     |                    |                              |         |      |  |
| Showcase your recent jobs / projects by ac<br>while the rest remains in your portfolio pa                                                                         | dding them to your portfo<br>ge.                                | lio. 6 of your proj | ects will be featu | red on <mark>y</mark> our ho | nepage  |      |  |
| nine die rescremans in your portiono pa                                                                                                    | 50                                                              |                     |                    |                              |         |      |  |
|                                                                                                    |                                                                 |                     |                    |                              |         |      |  |
| Name or Title of Project                                                                                                    |                                                                 |                     |                    |                              |         |      |  |
| Name or Title of Project Project Description                                                                                                    |                                                                 |                     |                    |                              |         |      |  |
| Name or Title of Project Project Description How it was made, your client, tools used, c                                                                          | luration etc                                                    |                     |                    |                              |         |      |  |
| Name or Title of Project Project Description How it was made, your client, tools used, c                                                                          | luration etc                                                    |                     |                    |                              |         |      |  |
| Name or Title of Project Project Description How it was made, your client, tools used, o                                                                          | Juration etc                                                    |                     | a                  |                              |         |      |  |
| Name or Title of Project Project Description How it was made, your client, tools used, c Project Category - Select Option                                         | luration etc<br>Web Link (Optional)<br>e.g http://www.project-l | ink.com             | .i.                |                              |         |      |  |
| Name or Title of Project Project Description How it was made, your client, tools used, o Project Category - Select Option  Feature Project On My Store Homepage Y | Web Link (Optional)<br>e.g http://www.project-l<br>res          | ink.com             | .a                 |                              |         |      |  |

#### Promo Coupons

This module enables you to offer discounts to your customers. Your promo coupons can be in 3 forms:

- 1. Discount on all items:- This method offers a given percentage off the total cost of all items bought.
- 2. Discount based on purchase range:- This implies that the customer's cart must have a total cost up to the provided range before the discount code can be valid when applied.
- 3. Discount based on category:- This kind of discount is focused on the store owners' choice. The discount will be applied to only that given category if it exists in the buyer's cart.

Your promo codes will become invalid as soon as the declared expiry date has been reached.

|                                                                                                    | v're buving from v | our store.                                                    |        |   |
|----------------------------------------------------------------------------------------------------|--------------------|---------------------------------------------------------------|--------|---|
| adebare stores   Preview Store                                                                                                   |                    |                                                               |        |   |
| Create New Coupon                                                                                                    | Current Cou        | pon Campaigns                                                 |        |   |
| Select Coupon Type                                                                                                    | Code               | Offer                                                         | Status |   |
| (Discount will be off the total cost of all items ordered)                                                                       | MEN2               | 10% off Men Fashion category<br>Date due: 10th October, 2016  | Active | Đ |
| <ul> <li>Purchase Range</li> <li>(Discount will be off the total cost of all items not lower than the provided range)</li> </ul> | WITCG              | 30% off purchases from N29000<br>Date due: 10th October, 2015 | Active | Đ |
| O Specific Category<br>(Discount will be off the total cost of all items from the provided category)                             | QWRTY              | 5% off purchases from N4000<br>Date due: 10th October, 2015   | Active | Đ |
| Coupon Code Percentage To Deduct                                                                                                 | weab               | 10% off all items ordered<br>Date due: 10th October, 2016     | Active | Ŵ |
| Expiry Date (yyyy-mm-dd format)                                                                                                  | QRTWQ              | 40% off purchases from N30000<br>Date due: 1st January, 2016  | Active | Ē |
|                                                                                                    |                    | 10% off Body Cream and Lotions                                |        |   |

To create coupon codes, navigate to MODULES > PROMO COUPONS

### **Receiving and Addressing Orders**

When customers place their orders, an email alert will be sent to you to notify you about a new order. Another mail is sent to the customer to acknowledge that you have received the mail.

You can address orders by directly linking pending orders from your dashboard or notifications. After viewing the order, you may place a call to the customer to re-confirm the order and then update the progress by changing order status. This action will automatically mail your buyer with that status of his/her purchase.

| Order Status: In Transit                                                |                                  |          |              |                                                                                    |
|-------------------------------------------------------------------------|----------------------------------|----------|--------------|------------------------------------------------------------------------------------|
|                                                                         |                                  |          |              | Update Order Status                                                                |
| ltem                                                                    | Unit Price (Ħ)                   | Quantity | Subtotal (Ħ) | A notification mail will be delivered to<br>your customer when you update the orde |
| Hugo Boss Quality Men's Cologne                                         | 9,000.00                         | 1        | 9,000.00     | information                                                                        |
| Miss Branson Attachment with Kinky Twist Lace Tip (purple)              | 28,000.00                        | 1        | 28,000.00    | Save Update                                                                        |
| Perry Morgan & Jules Lace Twists With Half-Slit Weave<br>(size 7 white) | 14,500.00                        | 3        | 43,500.00    |                                                                                    |
|                                                                         | Cost of Items                    |          | 80,500.00    |                                                                                    |
|                                                                         | Delivery Cost<br>(Park Delivery) |          | 3,000.00     |                                                                                    |
|                                                                         | Total                            |          | 83,500.00    |                                                                                    |
| Order submitted by Adebajo Johnson Omolara                              |                                  |          |              |                                                                                    |
| Delivery Details                                                        | Payment Method                   |          |              |                                                                                    |
| Name cs                                                                 | Bank Transfer                    |          |              |                                                                                    |
|                                                                         |                                  |          |              |                                                                                    |

### Homepage Banners and Store Logos

Banners and logos give your business or store a much more professional outlook, thus making it easier for your customers to trust you. We strongly recommend you upload your banner and logo for your store to look much more welcoming to the eye of visitors.

|                                                                                                    | MY STORES             | DASHBOARD                               | SUBSCRIBE             | MODULES           | ACCOUNT | HELP |     |
|----------------------------------------------------------------------------------------------------|-----------------------|-----------------------------------------|-----------------------|-------------------|---------|------|-----|
| Homepage Banners<br>A good banner attracts your customers at first gland                                    | e, giving your store  | a more professiona                      | il look.              |                   |         |      |     |
| adebare stores   Preview Store                                                                              |                       |                                         |                       |                   |         |      |     |
| You have 2 slots for your homepage banners that w<br>You may skip this page if you don't have a banner yet. | ll interchange contir | nually. You may cho                     | se to upload just or  | ne or upload both |         |      |     |
| Preview:                                                                                                    |                       |                                         |                       |                   |         |      | - 1 |
| banner 1 [Remove]                                                                                           | AN                    | No<br>iner 2                            | <b>?</b><br>banner    |                   |         |      |     |
| Upload an image from your pc / device (500kb max). W<br>Select Option -                                     | e strongly recommend  | d a dimension of 1200<br>e No file sele | x 400 pixels<br>cted. |                   |         |      | ~   |

Here's what the store-front will look like after uploading a banner:

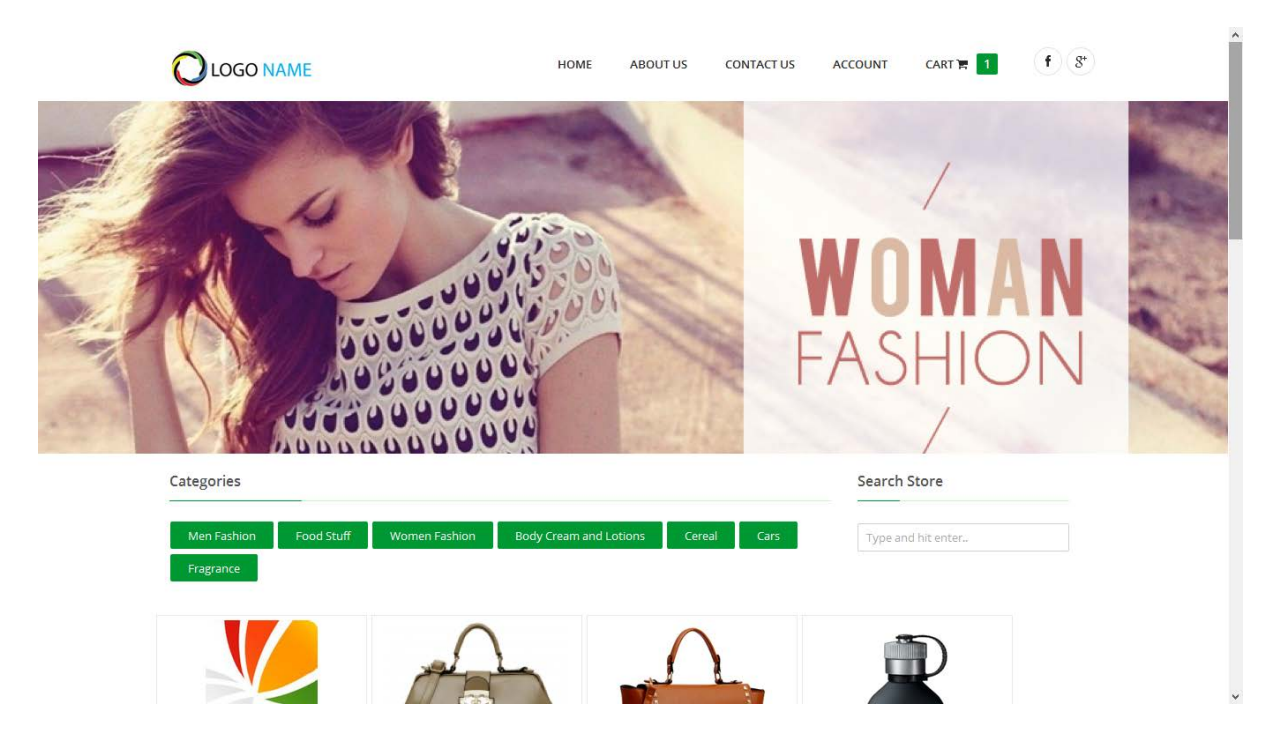

#### The Affiliate Program

The affiliate program is not limited to store owners alone. The program pays you for encouraging people to create their online stores on our website. This program does not require any fees and is quite easy to set up.

A very interesting feature of this program is, not only does a subscription fetch you 10%, but that same subscriber will keep fetching you 10% every time he/she subscribes.

After setting up your affiliate account, an affiliate wallet is created for you. This is where all your discounts get saved until you have earned enough to transfer to your real bank account (at least N3,000).

As an affiliate, you can view subscribers with both expiring and expired accounts who signed up through your link in order to remind them to re-subscribe.

| Affiliate / Inventory Share this link on your social net | works and groups | to attract more clients | . http://pheego | nstores.com/crea | ate-store.php?ref=: | sobandeibukun@gi | mail.com |
|----------------------------------------------------------|------------------|-------------------------|-----------------|------------------|---------------------|------------------|----------|
|                                                          |                  | Payment History         | (Last 10)       |                  |                     | story (Last 10)  |          |
| Subscribed Clients                                       | 5                | Client                  | Credit (₦)      | Date             | Request Date        | e Amount         | Status   |
| Clients With Expiring Accounts                           | 1 🖿              | Adebare stores          | 200             | 30/08/2015       | 28/08/2015          | ₩3,200           | Pending  |
| Clients With Expired Accounts                            | 1 🖿              | Adebare stores          | 100             | 28/08/2015       |                     |                  |          |
| Wallet Balance                                           | #300             |                         |                 |                  |                     |                  |          |
| Total Earnings                                           | ₩3,200           |                         |                 |                  |                     |                  |          |

(a sample affiliate inventory)

We do hope you find this documentation helpful. For further questions and enquiry, send a mail to support@Pheegoh.com